# HOW TO ACCESS KANOPY

FROM KCLS/STUDENTS ADAPTED FROM AMHS PRESENTATION

# KCLS/STUDENTS

 Go to <u>KCLS.ORG/Stude</u>
 <u>nts</u>
 Select "Middle and High School Students"

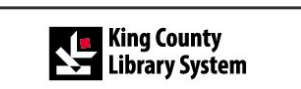

Catalog Books and More 🗸 Onl

kland Library will be closed Monday, December 17 through

#### Students

Student Accounts Middle and High School Students Elementary School Students Teacher Resources Parental Responsibility Policy 
 P Hours & Locations ~
 P Help ~
 Log In / My KCLS ~

 Search the
 Catalog ~
 by
 Keyword ~

 Advanced Search
 Advanced Search

Calendar – Kids and Teens –

y. December 19 for replacement of the HVAC system. <u>Browse a list of nearby libraries to visit during the closure</u>.

#### nt Accounts

ur King County Library System (KCLS) student account!

onow provides you with instant access to all of the online KCLS offers.

u need to know about your KCLS student account:

t number is your School District's three-digit number your student ID (with no dash or spaces). er have fines or fees on your student library account.

count to download an eBook or get homework help!

#### Middle and High School Students

1

St

Welc

Your

reso

Here

· Yo

· Yo

Eleme

fo

Frequently asked questions for parents and students

Questions? Contact schoolcards@kcls.org.

Student Account FAQs

Why am I getting a message that says "Your user id or pin is incorrect"? »

Can school district staff get an account? »

How do new students get an account? »

How are student accounts created? »

Will student accounts work during the summer while school is not in session? »

View More >

## GO TO DATABASES AND THEN KANOPY

|                                                                                                    | ♀ Hours & Locations ∽                                                                                                    | e Help → Log In / My KCLS →                                                                                       |                                                                                                    |
|----------------------------------------------------------------------------------------------------|----------------------------------------------------------------------------------------------------|----------------------------------------------------------------------------------------------------|----------------------------------------------------------------------------------------------------|
| Library System                                                                                                    | Search the Catalog ∨ by Keyword ∨<br>• Online Library ∨                                                                                                    | <u>Online Library</u> > By Format                                                                                 |                                                                                                    |
| Kland Library will be closed Monday. December 17 through Wednesday. December 19 for replacement of the HVAC system. <u>Browse a</u>             |                                                                                                    | Audiobooks Databases Dictionaries and Encyclopedias eBooks Featured                                               |                                                                                                    |
| Student Accounts<br><u>Middle and High School Students</u><br>Elementary School Students<br>Teacher Resources<br>Parental Responsibility Policy | Access Video  Vise of this service requires the creation of an account using your student account number, as well as other information such as first and last name and email address. | Education and Training<br>Magazines and Newspapers<br>Mobile Apps<br>Movies and TV<br>Music<br>Streaming          | Kanopy » New! ==<br>Thorsands of films from independent filmmakers and popular<br>rs including The Criterion Collection, The Great Courses, an<br>vailable for <u>Roku</u> .<br>able apps ► |
|                                                                                                    | Databases =                                                                                                    | created? »<br>Will student accounts work<br>during the summer while school<br>is not in session? »<br>View More > | 2. Select Kanopy                                                                                                    |
| 1. Sel                                                                                                    | lect Databases                                                                                                    |                                                                                                    |                                                                                                    |

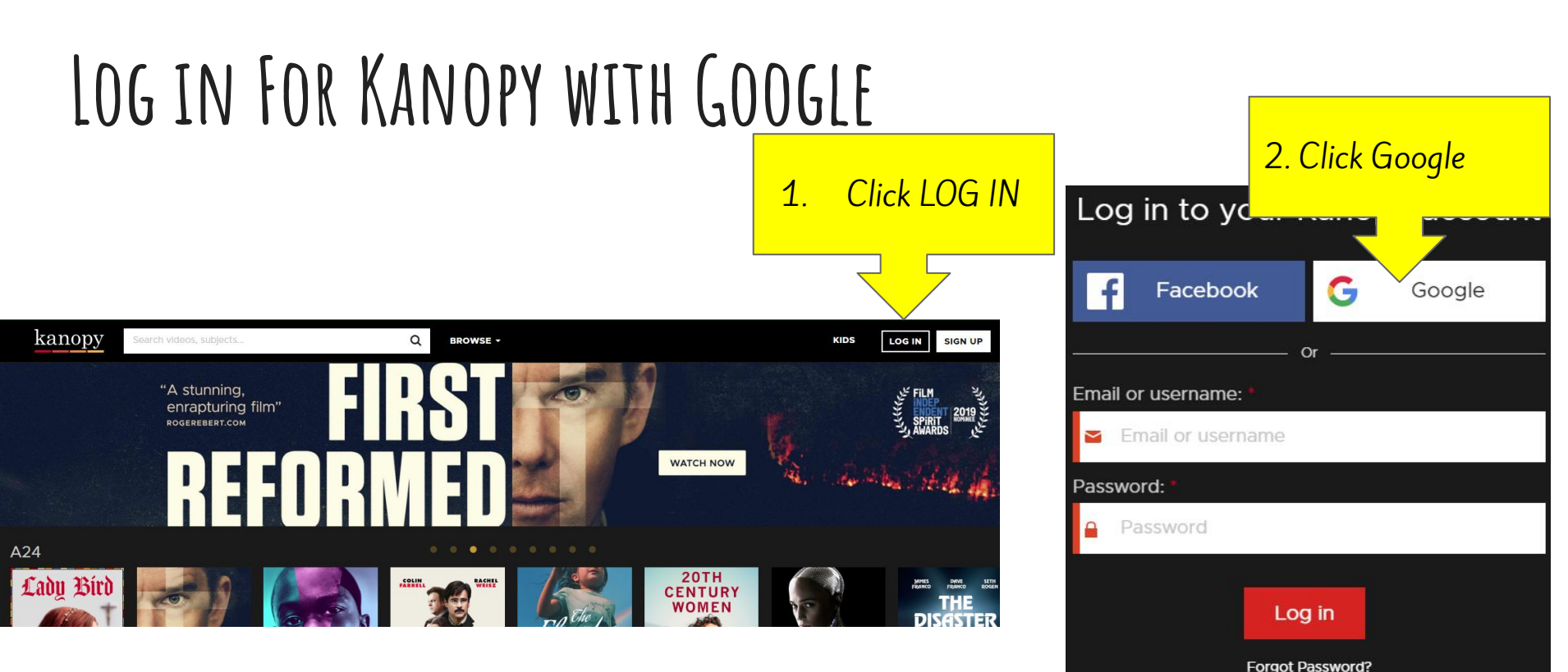

## SELECT YOUR GOOGLE ACCOUNT

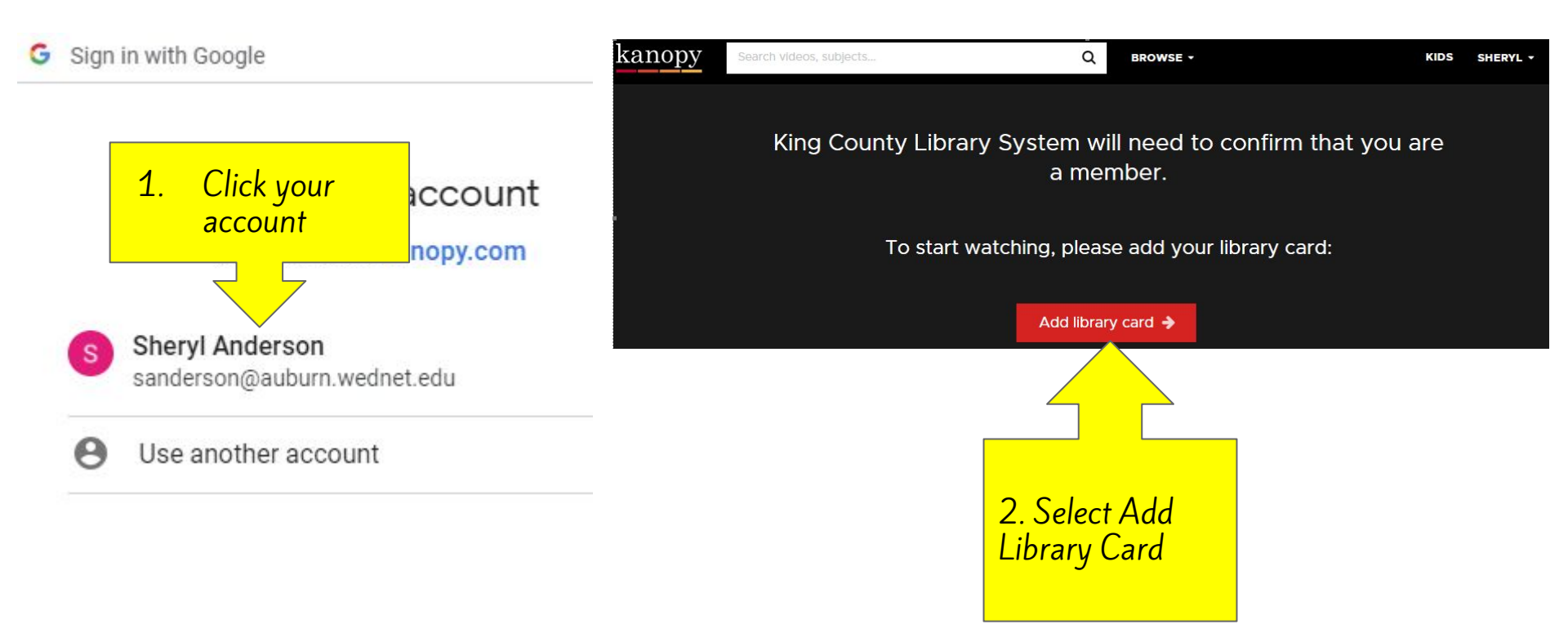

### ADD LIBRARY CARD

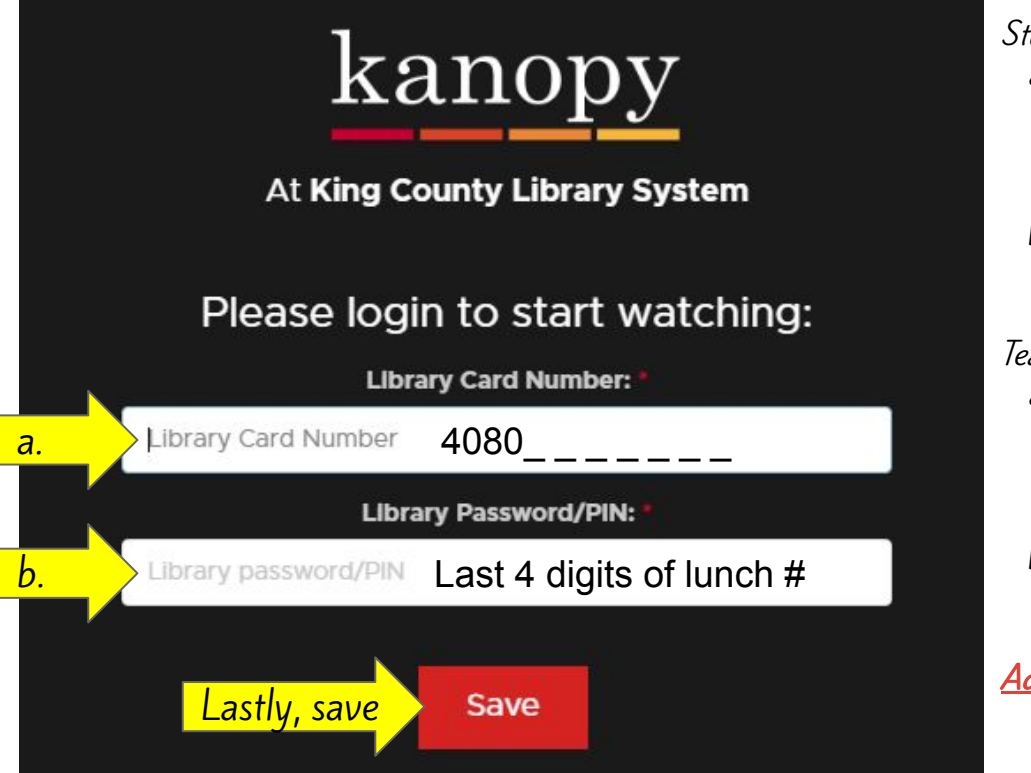

#### Students

- a. Your student account number is the Auburn School District's three-digit number 408 followed by a 0 and your student 6 digit ID number. For example, 4080\_
- b. Your Pin number is the last four digits of your student ID number.

#### Teachers

- a. Your teacher account number is the Auburn School District's three-digit number 408 followed by a **t** and your student 6 digit ID number. For example: 408t\_\_\_\_\_.
- b. Your Pin number is the last four digits of your Skyward username.

<u>Additional help</u> with logging in for students and teachers.

### SUCCESSFUL LOG IN WITH KANOPY

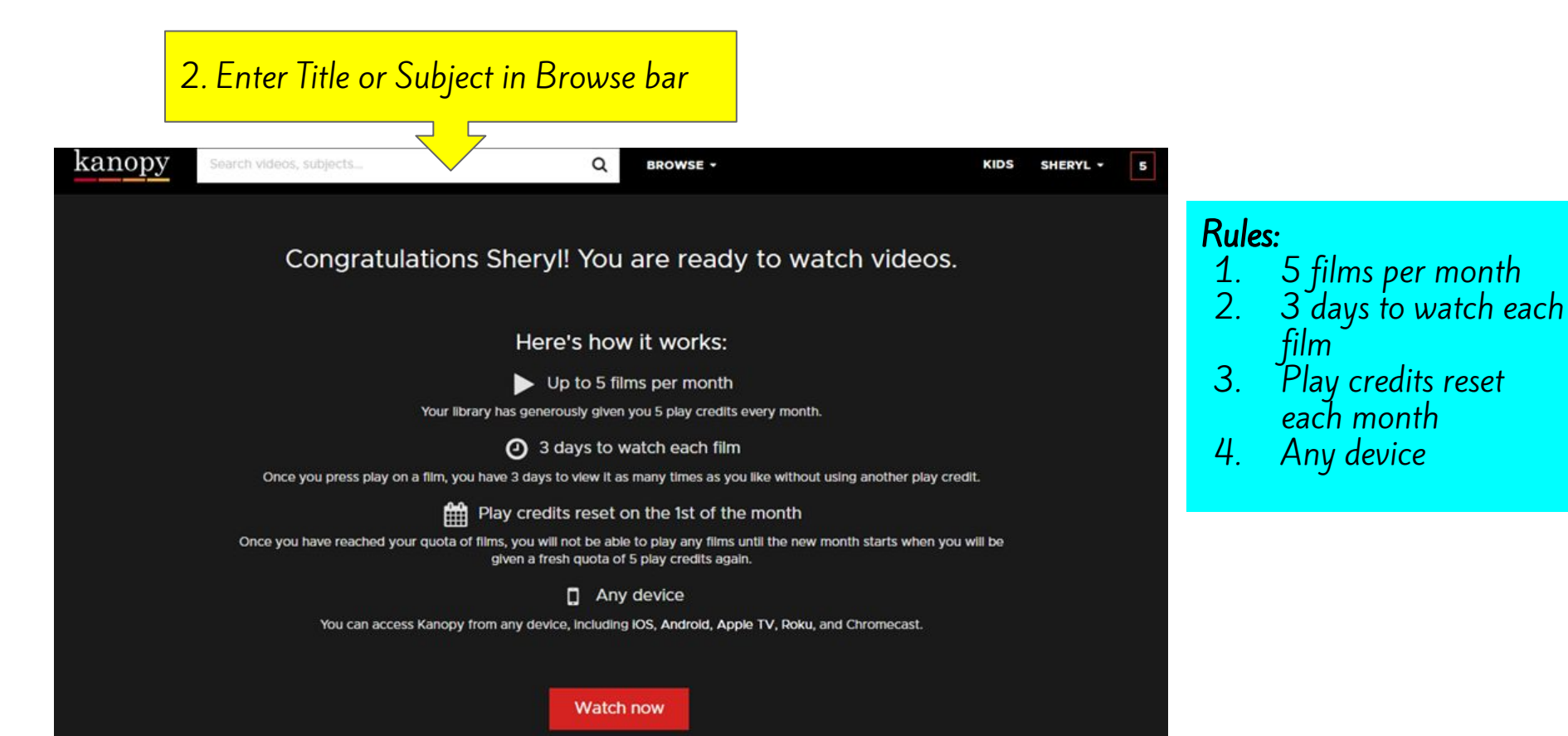